# 统一身份认证

# 用户使用指南

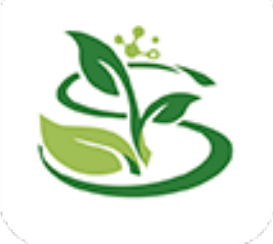

## 1.系统简介

#### 1.1 系统功能

统一身份认证平台是智慧校园的重要公共基础平台,为校内 应用提供统一的账号管理和身份认证服务。帮助师生实现"单点 登录,多点漫游",变管理一群账号为一个账号,实现"一套密 码,全校漫游",为师生用户解决账号和密码管理困难的问题。

目前统一身份认证平台支持账号密码、手机短信、微信扫码 和智慧川农 App 扫码共四种登录认证方式。已实现财务系统、OA 系统、研究生系统、学工系统、科研系统、人事系统、WEBVPN等 系统的统一身份认证。

#### 1.2 登录界面

PC 端 或 手 机 端 访 问 统 一 身 份 认 证 地 址 https://ecology.sicau.edu.cn 或通过门户跳转(校主页-公共服务-网上办事服务大厅),出现如下登录界面:

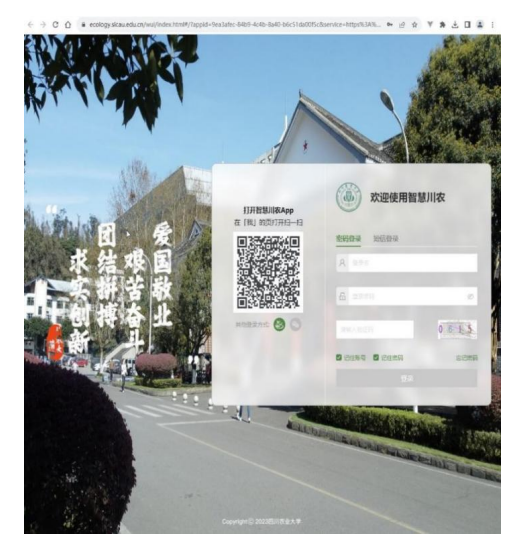

(PC端)

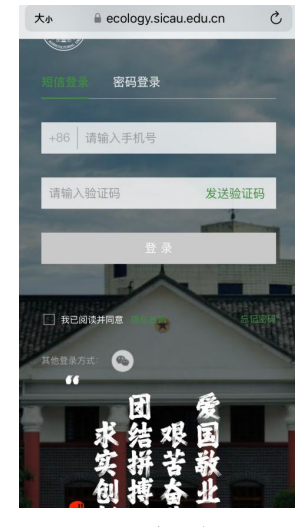

(手机端)

#### 1.3 账号及密码规则

#### 1.3.1 账号密码规则

教职工账号: 工号

学生账号:学号

密码: 同原统一身份认证系统密码

新进教职工或新入学学生需到三校区信息与教育技术中心前 台进行账号激活。

为便于登录和密码找回,建议初次使用时,绑定手机号(参见 3.1.1 手机号绑定)或绑定微信号(参见 3.2.1 微信号绑定)。 信息与教育技术中心前台地址:

- 雅安校区:综合楼一楼平台
- 成都校区: 一教二楼平台
- 都江堰校区: 一教 1109

#### 1.3.2 密码强度要求

密码长度≥8位,且须包含大写字母、小写字母、数字及特殊 字符(空格字符除外)4类字符(如: Yan0835!)。

注: 设置密码时, 请务必切换为英文输入状态

#### 1.3.3 弱密码登录

弱密码登录后会提示按密码强度设置新密码

### 1.4 账号安全

我校多数应用系统均可使用统一身份认证账号密码进行登录, 其中包括与个人隐私信息、财务信息等相关的系统。因此,请勿 将统一身份认证账号密码泄露给他人,否则可能导致个人敏感信 息外泄,重要信息被恶意篡改。切勿与他人共享使用账号,并妥 善保管密码,**定期修改**,以确保账号安全。

# 2. 认证登录

## 2.1 账号密码登录

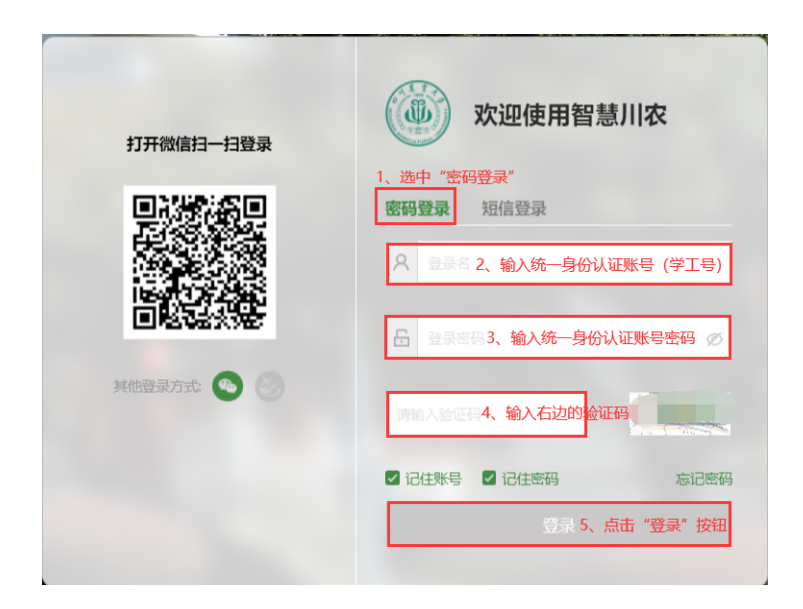

## 2.2 手机短信登录

绑定手机号参见 3.1.1 手机号绑定

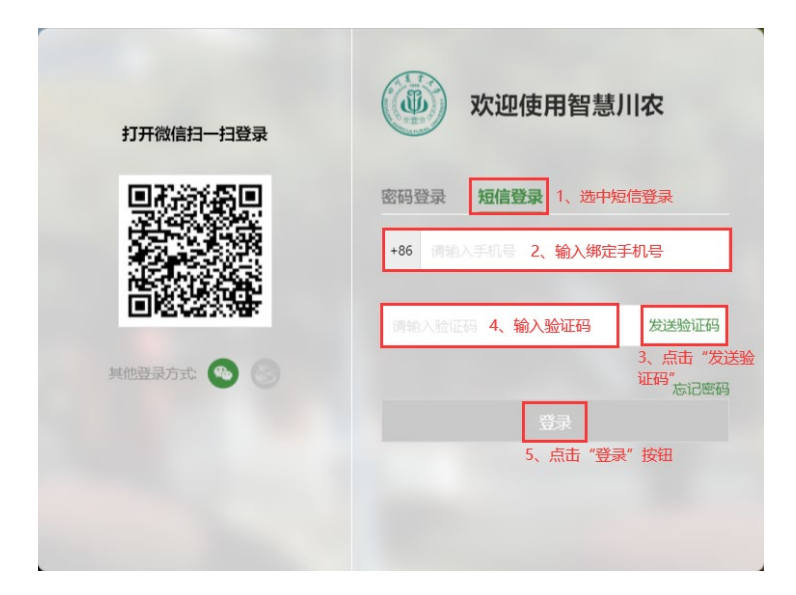

2.3 微信扫码登录

| 打开微信扫一扫登录                               | <b>次迎使用智慧川</b>                                    | 农    |
|-----------------------------------------|---------------------------------------------------|------|
|                                         | 密码登录         短信登录           A         표구조         |      |
| 2、用微信扫登录界面上的二维码<br>其他登录方式 3 1、点击微信图标,确认 | <ul> <li>         ・         ・         ・</li></ul> | Ø    |
| 注:第一次用微信扫码,会弹绑定界面<br>(参见 3.2.1 微信号绑定)   | 2 记住账号 2 记住密码<br>登录                               | 忘记密码 |
|                                         |                                                   |      |

## 2.4 智慧川农 APP 扫码登录

## 2.4.1 智慧川农 APP 下载安装

若已安装则直接打开 APP 进行扫码认证(参见 2.4.2 智慧川农 APP 扫码登录方法)

下载安装方法:

1. 华为手机:可在华为应用市场搜索"智慧川农"下载;

2. IOS 系统手机: 在 App Store 搜索"智慧川农"下载;

3. 其他 Android 手机:使用手机浏览器,用以下链接或者使用 手机浏览器扫描二维码下载。(注: 非应用市场的,可能会出现不能及时更新)

(1) 打开此链接下载 APP

https://emobile.weaver.com.cn/customer/scnydx/produce.html

(2) 扫描二维码下载 APP

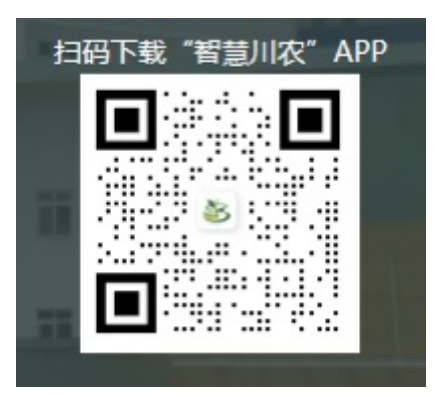

#### 2.4.2 智慧川农 APP 扫码登录方法

1. 登录智慧川农 APP

打开智慧川农 APP, 用账号密码登录 (参见 2.1 账号密码登录) 或手 机短信登录 (参见 2.2 手机短信登录) 方式进行登录。

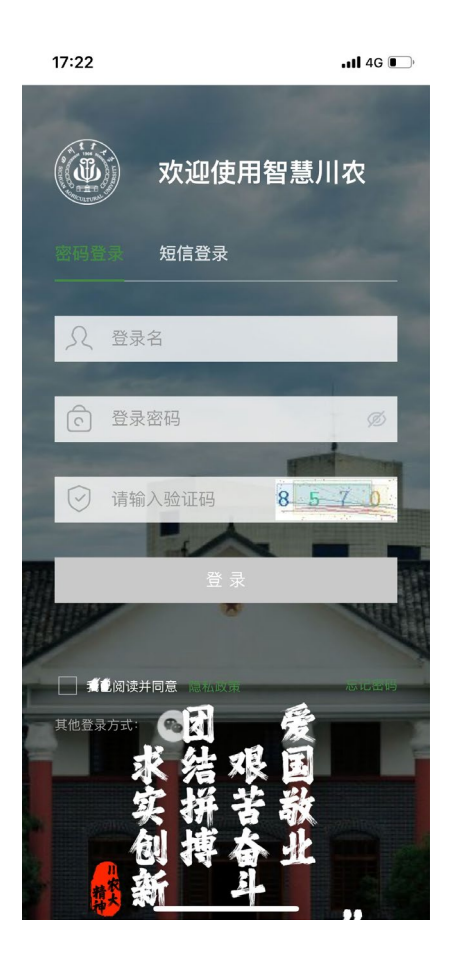

2. 成功登录后,点击右下角"我"按钮

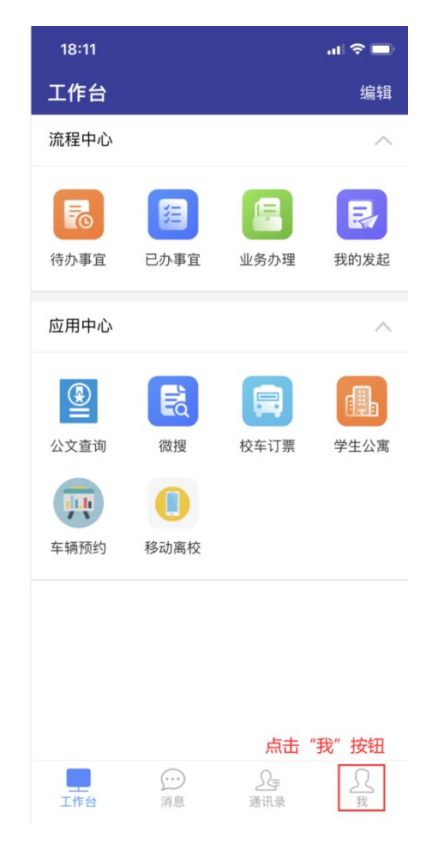

3. 点击"扫一扫"按钮

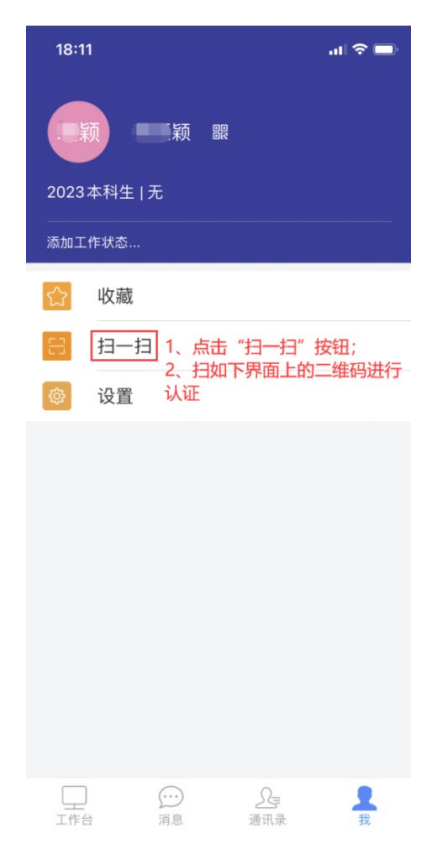

4. 用"智慧川农 APP"中的"扫一扫"扫 PC 端登录界面中的 二维码完成认证

| <b>打开智慧川农App</b><br>在「我」的页打开扫一扫 | 欢迎使用智慧.                       | 川农      |
|---------------------------------|-------------------------------|---------|
|                                 | 密码登录 短信登录                     |         |
|                                 | 久 登录名<br>用"智慧川农APP"中的"扫—扫",   |         |
|                                 | ·登录界面上的二维码                    | Ø       |
| 其他登录方式:                         | 增给人会证码<br>智慧川农APP"图标,确认该图标为绿色 | 2 3 0 0 |
|                                 | ☑ 记住账号 ☑ 记住密码                 | 忘记密     |
|                                 | 啓守                            |         |

# 3. 个人信息维护

### 3.1 手机号绑定/更换

## 3.1.1 手机号绑定

绑定手机号用于找回密码及系统登录,绑定步骤如下:

1. PC 端或手机端访问统一身份认证地址

https://ecology.sicau.edu.cn

 2. 登录界面上选"密码登录"方式进行登录,登录成功弹 出如下页面(注:若之前已绑定过手机号,则不会弹出如下页 面,参考本手册 3.1.2 更换手机号)

| ⑦ 你的账号未填写手机号码,请补充     |         |                          |  |
|-----------------------|---------|--------------------------|--|
| 请输入手机 <del>号</del> 码: |         | 1、输入常用手机号                |  |
| 请输入短信验证:              | 3、输入验证码 | 获取短信验证码<br>2、点击"获取短信验证码" |  |
|                       |         | 4、点击"确认" <del>确认</del>   |  |

3. 在页面中输入相关信息,点击"确认"完成手机号绑定。

## 3.1.2 更换手机号

1. 进入个人中心

PC 端或手机端访问统一身份认证地址,并登录

https://ecology.sicau.edu.cn

2. 成功登录后进入个人门户页面,按下图顺序点击自己的姓名

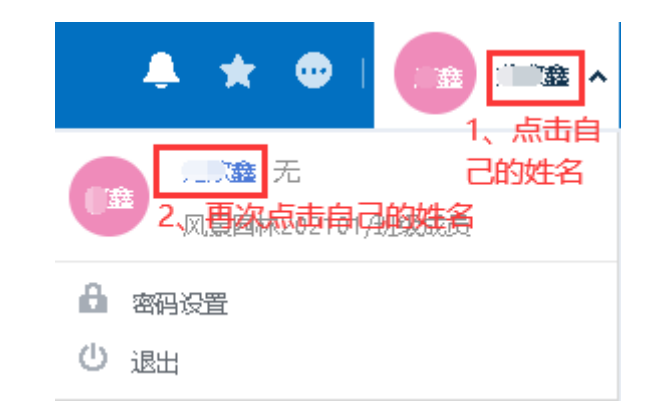

3. 点击页面右上方"编辑"按钮

|                                                                | ٩ | * | • •      |
|----------------------------------------------------------------|---|---|----------|
| (20211)<br>(2021) ♀<br>四川次业大学/教学科研/凤暴四林学院/凤暴四林/凤暴四林202101/班级成员 |   |   |          |
| 基本信息 个人信息 系统信息                                                 |   |   | 进入个人中心页面 |

|   | 四川农业大学/被结 |             | 龙员        |                     | 保存 返回<br>2、点击"保存"按钮 |
|---|-----------|-------------|-----------|---------------------|---------------------|
| 基 | 本信息 个人信息  | 系统信息        |           |                     |                     |
|   | 基本信息      |             |           |                     | *                   |
|   | 办公地点:     | <b>温江</b> Q | 照片: [     |                     |                     |
|   |           |             | j         | □ 建议使用的图片大小为≭(<br>' | 10*600)             |
|   | 通讯信息      |             |           |                     | *                   |
|   | 移动电话:     |             | 移动电话隐私设置: | 对所有人保密              | ~                   |
|   | 办公室电话:    | 1、填写新手机号码   | 办公室电话隐私设  | 对所有人保密              | ~                   |
|   | 其他电话:     |             | 其他电话隐私设置: | 对所有人保密              | ~                   |
|   | 传真:       |             | 传真隐私设置:   | 对所有人保密              | ~                   |
|   | 电子邮件:     |             | 电子邮件隐私设置: | 对所有人保密              | ~                   |
|   | 办公室:      |             |           |                     |                     |

4. 进入编辑页面,填入新手机号后点"保存"后完成修改

## 3.2 微信号绑定/更换

## 3.2.1 微信号绑定

第一次使用微信扫码登录时(参见2.3 微信扫码登录),会弹出 "统一身份认证用户绑定登录页面",输入统一身份认证账号密码进 行绑定。

|                                                                  | 统一身份认证用户绑定登录              |
|------------------------------------------------------------------|---------------------------|
|                                                                  | 登录名 1、输入统一身份认证账号 (学/工号)   |
| <b>绑定登录</b><br>您登录的微信账号登录:%E9%99%86%E4%B9%8B%E8%A8<br>%80#/?_key | 登录密码 2、输入统一身份认证密码         |
| 初次登录必须与学校账号进行绑定                                                  | 请输入验证码 3、输入右边的验证码 8 9 5 2 |
| 4、点击"绑定 <del>登录</del> "完成微信号和统一身份认证账                             | 得的绑定量录                    |
|                                                                  | 请输入统一身份认证账号密码进行绑定验证       |

#### 3.2.2 解绑微信

解绑微信须本人持有效证件到各校区信息与教育技术中心前台 进行登记、办理。

#### 3.3 密码重置

1. 进入个人中心

PC 端或手机端访问统一身份认证地址,并登录

https://ecology.sicau.edu.cn

2. 成功登录后进入个人门户页面,点击页面右上方自己的姓名后出现"密码设置"按钮

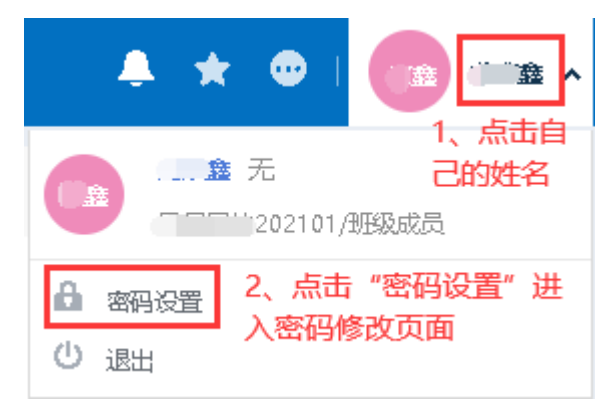

3. 点击"密码设置"按钮后进入密码修改页面,设置好新密码后 点击"保存"按钮完成密码修改。

| · 密码设置      |        |               | 保存 |
|-------------|--------|---------------|----|
| 登录密码 二次验证密码 |        |               |    |
|             |        |               |    |
|             | 旧密码:   | *             |    |
|             | 新密码:   | *字母、数字、特殊字符组合 |    |
|             | 确认新密码: | *             |    |
|             | 验证码:   | * 8 9 3 6     |    |

## 3.4 密码找回

用户可通过登录界面上的"**忘记密码**"按钮,打开找回密码页 面进行密码找回,方法如下:

1. 点击登录界面上的"忘记密码"按钮

| 打开微信扫一扫登录 | 欢迎使用智慧川农                               |
|-----------|----------------------------------------|
|           | <b>密码登录 短信登录</b><br>名 登录名              |
|           | ▲ 登录密码 Ø 博输入验证码 2 3 0 0.               |
|           | ☑ 记住账号 ☑ 记住密码 忘记密码<br>点击"忘记密码"按钮<br>登录 |

在找回密码页面,填入统一身份认证账号(学/工号)和验证
 码后点下一步

| 找回密码  |      | ×         |
|-------|------|-----------|
| 找回方式: | 发送短信 | ~         |
| 账号:   | 登录名  | *         |
| 验证码:  |      | * 7 7 5 8 |
|       |      |           |
|       |      | 下一步 更多 》  |

点击"确认"按钮后,手机验证码将会发至用户绑定的手机号
 (手机号绑定及更换方法 参见 3.1 手机号绑定/更换)

| <b>i</b> 信息确认                    | ×   |
|----------------------------------|-----|
| 手机验证码已发送到手机1810908****<br>请注意查收! |     |
|                                  | 确 认 |

4. 输入"手机验证码"和页面显示的验证码,点击"验证"按钮

| ▲ 找回密码 |             | ×     |
|--------|-------------|-------|
| 手机验证码: | <b>★</b> 6s |       |
| 验证码:   | * 4         | 5 6 9 |
|        |             |       |

5. 设置新密码后点击"保存"按钮,完成新密码的设置

| 我回密码  | ×         |
|-------|-----------|
| 新密码:  | *         |
| 确认密码: | *         |
| 验证码:  | * 3 2 5 3 |
|       |           |
|       | 保存 更多 》   |